## How to change boot screen graphics

Firstly, please set the format (which must be .bmp), name and size of the screen graphics. Resolution of MT6043H/EX2N-43H all-in-one is 480\*272, please name it "Logo480272.bmp"; Resolution of MT6050H/MT6070H/MT6100H/EX2N-70H/EX2N-100H all-in-one is 800\*480, please name it "Logo800480.bmp".

## There are two ways to update:

## A:

1. Copy the graphic to the root directory of a pendrive, insert the pendrive into the USB port of Coolmay HMI or All-in-one, then the screen will be jump to "setting screen via USB"

2. Select "change boot screen graphics(bmp)", then click upload to HMI.

3. Enter super password (default 12345678) or the password of downloading/uploading data by a pendrive which is set by the user.

3. After finishing entering password, the HMI will be restart and updated.

## B:

 Replace "Logo480272.bmp"、 "Logo800480bmp" or "Logo1024600" in update folder of pendrive by the graphics which has been set well
 Get a USB disk, insert it into a computer. Copy all the sub-files of the update folder of pendrive to root directory of the pendrive.

3. Double click file "Auto43" 、 "Auto70" or "Auto 100", the DOS window will appear with a flash, which means the pendrive can be pulled.
4. Connect the pendrive with the HMI, the HMI will update automatically.

5.After restarting the HMI, the updated boot screen graphics will be displayed